# 2. SMS Marketing User Guides

Thank you for purchasing our extension. If you have any questions that are beyond the scope of this document, do not hesitate to leave us an email via our email address below.

Created: 18/12/2016 | By: Magenest | Support Portal: http://servicedesk.izysync.com/servicedesk/customer/portal/55

- Introduction
  - Features
  - System Requirements
- How does it work
  - Text Local
  - ° Nexmo
  - Voodoo
  - Text marketer
  - Twilio
  - Front End
- Update
- Support

# Introduction

**SMS Marketing** extension for Magento 2 is a powerful tool which allows store owners to send personalized SMS messages to customers on various occasion of the customer journey, including when they register a new account, when they order a product, when the status of the product changes, etc.

#### Features

- Customize SMS template according to the store owner's wish.
- Send SMS text messages to customers when they register.
- Send SMS text messages to customers when orders are created.
- Send SMS text messages to customers when orders are canceled.
- Send SMS text messages to customers when orders are refunded.

#### **System Requirements**

Your store should be running on Magento 2 Community Edition version 2.1.

# How does it work

In order to start using the SMS Marketing extension, you need to do some configuration by going to Stores > SMS Marketing.

There are three sections that admins need to consider:

- + Mobile Login Option.
- + Setting Content SMS.
- + Integration Setting.

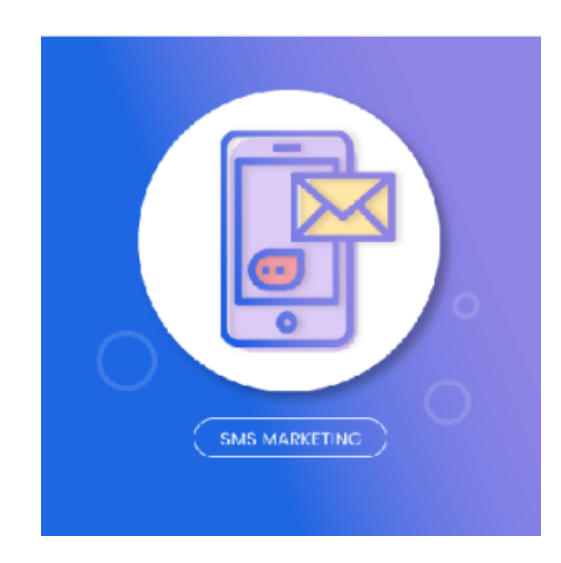

|            | Configuration                |                     |   | Q 🥵 よ admin 🗸 |
|------------|------------------------------|---------------------|---|---------------|
| dashboard  | Store View: Default Config 👻 | 9                   |   | Save Config   |
| PRODUCTS   | MAGENEST                     | Mobile Login Option | 1 | $\odot$       |
| CUSTOMERS  | Sms Marketing                | Setting Content SMS | 2 | $\odot$       |
|            | GENERAL V                    | Integration Setting | 3 | $\odot$       |
|            | CATALOG ~                    |                     |   |               |
|            | CUSTOMERS ~                  |                     |   |               |
| <u>777</u> | SALES ~                      |                     |   |               |
|            | SERVICES ~                   |                     |   |               |

#### Mobile Login Option

Expand the Mobile Login Option section. Then, there are two following fields showed:

The Enable Mobile Login Option filed: Allow admins to set whether this field is able to show on Create an Account page when customers register a new account or not.

**Yes**: This field will be shown.

**No**: This field will be hidden.

• The Make mobile number a required field: Allows admins to set whether the mobile field is a required field on Create an Account page when customers register or not.

**Yes**: The mobile field is a required field.

**No**: The mobile field is not a required field.

| <b>(</b> )               | Configuration                |                                                     |        | Q 📫  | 👤 admin 🔻 |
|--------------------------|------------------------------|-----------------------------------------------------|--------|------|-----------|
| DASHBOARD<br>\$<br>SALES | Store View: Default Config ▼ | 0                                                   |        | Save | e Config  |
| <b>PRODUCTS</b>          | MAGENEST ^                   | Mobile Login Option                                 |        |      | $\odot$   |
| CUSTOMERS                | Sms Marketing                | Enable Mobile Login Option<br>[store view]          | Yes    |      |           |
|                          | GENERAL ~                    | Make mobile number a required field<br>[store view] | Yes  v |      |           |
|                          | CATALOG ~                    |                                                     |        |      |           |
|                          | CUSTOMERS ~                  | Setting Content SMS                                 |        |      | $\odot$   |
|                          | SALES ~                      | Integration Setting                                 |        |      | $\odot$   |
| STORES                   | SERVICES ~                   |                                                     |        |      |           |

Setting Content SMS

Expand the Setting Content SMS section, there are three following fields showed:

The Enable Customer Register field: Allows merchants to set whether they want to send a text message to customers' cell phone when customers create a new account on their site or not.

Yes: Customers will receive a text message as soon as they register a new account on the site.

Also, the Customer Register field will be shown allowing store owners to set content of the message.

 ${
m transformation}$  Note that the extension supports two following variables which are available to use in the SMS:

#### {{customer\_name}}, {{customer\_email}}

**No**: Customers will not receive any messages when they register a new account on the site.

The Enable Order Success field: Allows merchants to set whether customers can be able to receive a text message when their order status is complete.

**Yes**: Customers will receive a text message when their order status is complete.

Also, the Order Success field will be shown allowing store owners to set content of the message.

+ Note that the extension supports three following variables which are available to use in the SMS:

{customer\_name}}, {{order\_id}}, {{order\_base\_grand\_totals}}

No: Customers will not receive a text message when their order status is complete.

🔁 The Enable Order Update field: Allow merchants to set whether customers can be able to receive a text massage when their order status changed.

Yes: Customers will receive a text message when their order status is changed.

Also, the Order Update field will be shown allowing store owners to set content of the message.

eq Note that the extension supports three following variables which are available to use in the SMS:

{{customer\_name}}, {{order\_id}}, {{old\_status}}, {{new\_status}}

No: Customers will not receive a text message when their order status is changed.

| MAGENEST      | ^ | Mobile Login Option |                                          |                                                                                                    |             |  |
|---------------|---|---------------------|------------------------------------------|----------------------------------------------------------------------------------------------------|-------------|--|
| Sms Marketing |   | Setting Content SMS | 2                                        |                                                                                                    |             |  |
| GENERAL       | ~ |                     | Enable Customer Register<br>[store view] | Yes                                                                                                    | Ŧ           |  |
| CATALOG       | ~ |                     | Customer Register<br>[global]            | Dear {{customer_name}}.<br>Thank you for registering the account on our site.                                 |             |  |
| CUSTOMERS     | ~ |                     |                                          |                                                                                                    | <i>h</i>    |  |
| SALES         | ~ |                     |                                          | Available variables that you can use in your SMS: {{customer_name}}, {{custom                                 | ner_email}} |  |
| SERVICES      | ~ |                     | Enable Order Success<br>[store view]     | Yes                                                                                                    | <b>.</b>    |  |
| ADVANCED      | ~ |                     | Order Success<br>[global]                | Dear {{customer_name}}.<br>The order status is complete.<br>The following detail of your order:               |             |  |
|               |   |                     |                                          | {{order_id}} and {{order_base_grand_totals}}                                                                  |             |  |
|               |   |                     |                                          | Available variables that you can use in your SMS: {{customer_name}}, {{order_i<br>{{order_base_grand_totals}} | id}},       |  |
|               |   |                     | Enable Order Update<br>[store view]      | Yes                                                                                                    | Ŧ           |  |
|               |   |                     | Order Update<br>[global]                 | Dear {{customer_name}}.<br>{{order_id}}, {{old_status}},{{new_status}}                                        |             |  |
|               |   |                     |                                          |                                                                                                    | h           |  |
|               |   |                     |                                          | Available variables that you can use in your SMS: {{customer_name}}, {{order_i                                | id}},       |  |

Integration Settings

Expand the Integration Settings section, there are five subsections showed:

- + Text Local.
- + Nexmo.
- + Voodoo.
- + Text Marketer.
- + Twilio.

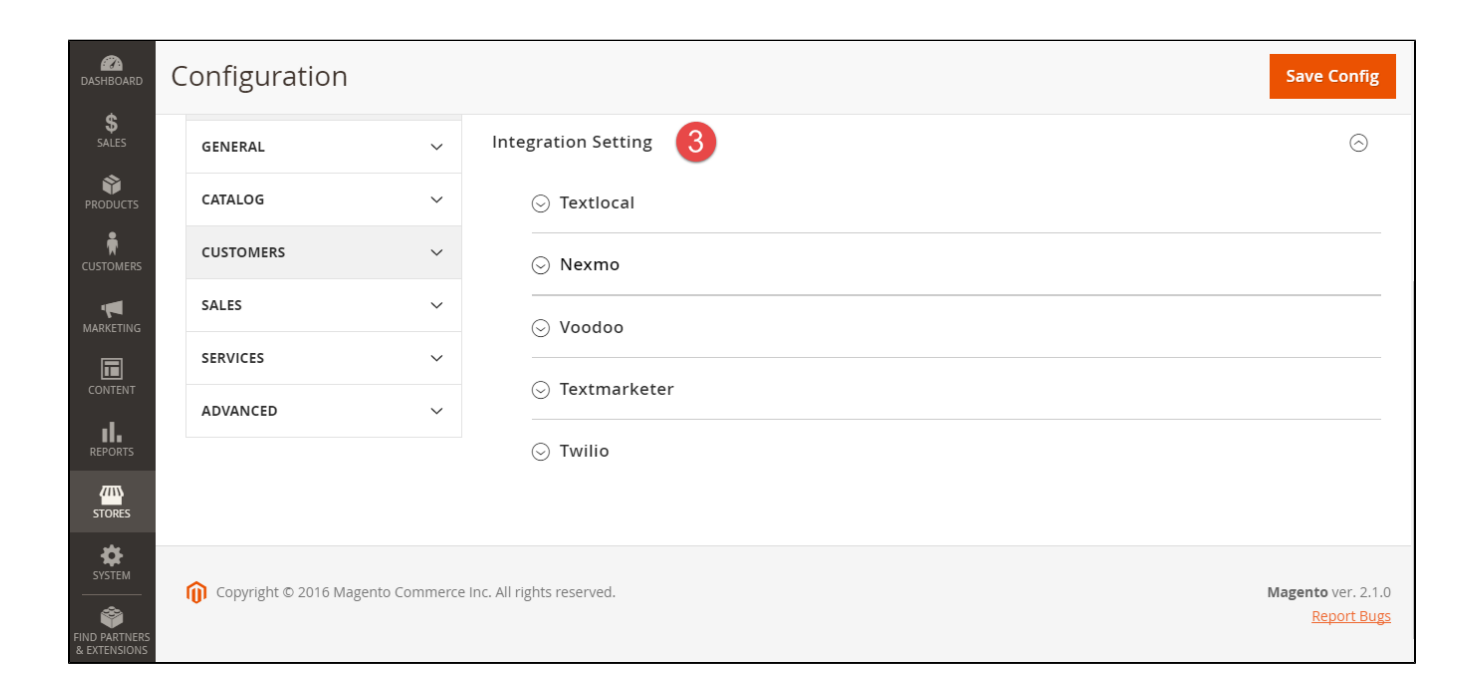

## Text Local

#### **?** How to get information from your Text Local account

If store owners do not have a Text Local account, please create a new account by clicking on the following link: https://www.textlocal.com

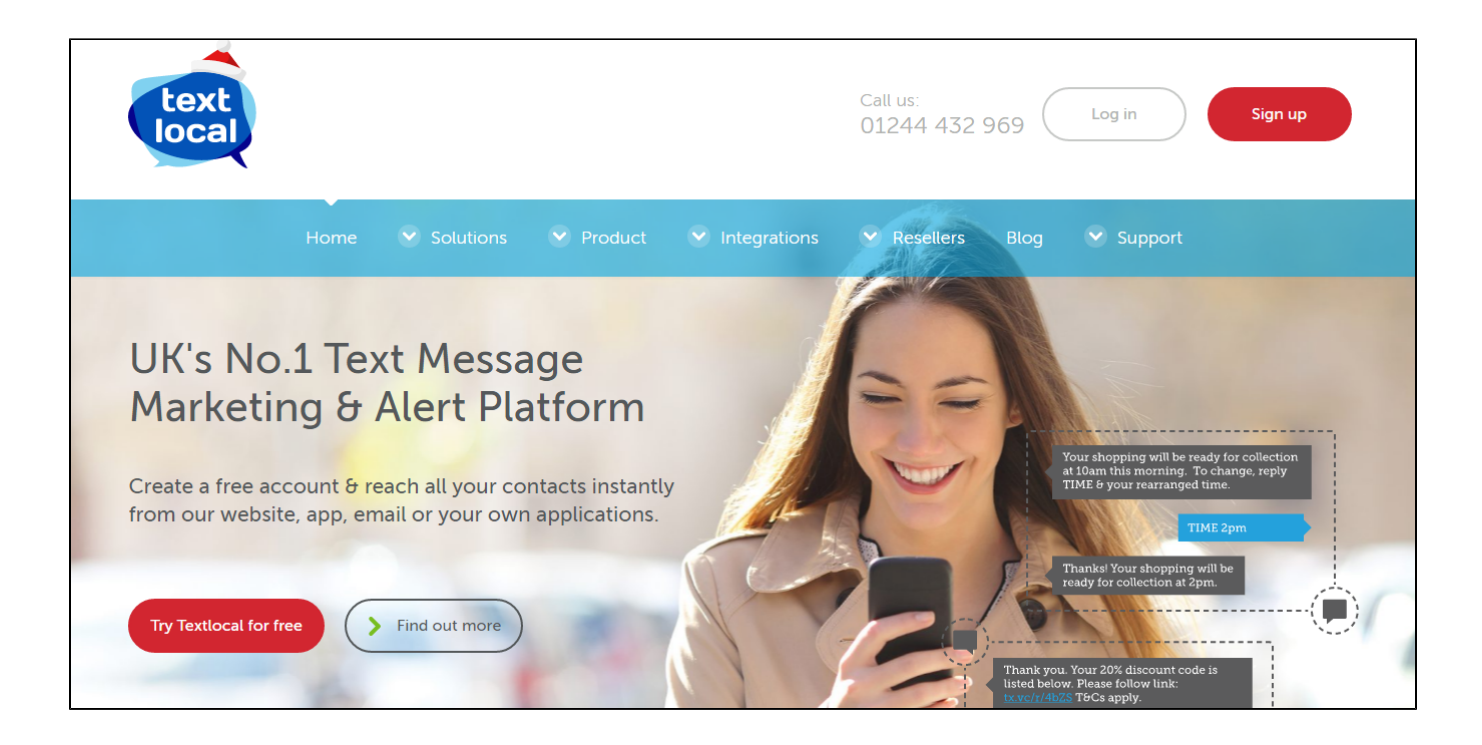

After registering an new account successfully or you had an existing account, please log in your account and go to Help > API Documentation.

Then, please find the Your API Hash and save this information.

Admins will save the information of these two fields to use with the SMS Marketing extension.

|                                |                                                                   |                                                                |                                                          |                                                    |                                        |           |                                                                                                    |                                                                                                    |                          |                   | l                       |               |
|--------------------------------|-------------------------------------------------------------------|----------------------------------------------------------------|----------------------------------------------------------|----------------------------------------------------|----------------------------------------|-----------|----------------------------------------------------------------------------------------------------|----------------------------------------------------------------------------------------------------|--------------------------|-------------------|-------------------------|---------------|
|                                | Dashboard                                                         | Send                                                           | Receive                                                  | Contacts                                           | Mobile Pages                           | Ticketing | Surveys                                                                                                    | Reports                                                                                                    | Settings                 |                   | Help                    | Wizard        |
|                                | A Documentat                                                      | ion                                                            |                                                          |                                                    |                                        |           |                                                                                                    |                                                                                                    |                          | All Documenta     | ation                   |               |
|                                | We're Here To                                                     | o Help                                                         |                                                          |                                                    |                                        | 2         | Video Tut                                                                                                    | orials                                                                                                    |                          | Receiving Text    | 5                       |               |
|                                | i If you<br>we'll                                                 | i need any h<br>be happy to                                    | elp, please<br>help.                                     | contact our su                                     | upport team and                        |           | Messeng                                                                                                    | er Overview 3                                                                                                    | <u>.o</u><br>ge <u>r</u> | Video Tutorials   |                         |               |
|                                | in <u>conn</u>                                                    | ect with us                                                    | on LinkedIn<br>ook                                       |                                                    |                                        |           |                                                                                                    | ne Angele Angele Ang<br>Angele Angele                                                                                                    |                          | Start Wizard      |                         |               |
|                                | i Each<br>onlin<br>top ri                                         | page in Me<br>e help syste<br>ight of each                     | isenger is fu<br>m. Simply c<br>page to vie              | Illy document<br>lick the questi<br>w the content  | ed through our<br>ion mark at the<br>t |           |                                                                                                    | а<br>3<br>4 3<br>7 2000 (1)<br>7 2000 (1)<br>7 |                          | 201 10 10 100 100 |                         |               |
|                                | The fi<br>get st<br><u>Whats New Ir</u><br>Recent updat           | ollowing do<br>tarted with<br><u>n Messenge</u><br>tes and imp | cumentatio<br>some of pur<br><u>r 3.0</u><br>rovements t | n and guidelir<br>other interfac<br>o our service. | nes will help you<br>ces.              |           | Outbour                                                                                                    |                                                                                                    |                          |                   |                         |               |
|                                | API Documer<br>Instructions of<br>Email to SMS<br>Instructions of | n <u>tation</u><br>on how to u<br>on how to se                 | se the A. I<br>and SMS via                               | emails.                                            |                                        |           | <ul> <li>Anticipation of the second second seco</li></ul> | exp - "experimentation",<br>"Proceedings of expension of all<br>adjustments (conservation),<br>adjustments, "experiments,"<br>approximation of the adjustments<br>of the adjustment of the adjustment<br>adjustment of the adjustment of the<br>adjustment of the adjustment of the<br>adjustment of the adjust                                                                                                    |                          | )                 | alastatana (s. stor) di | de "conto" de |
|                                | Your API Has                                                      | h                                                              |                                                          |                                                    |                                        |           |                                                                                                    |                                                                                                    |                          |                   |                         |               |
| //control.txtlocal.co.uk/docs/ | Your API Has                                                      | h code '\$ha                                                   | h=xxxx' is:<br>e3f                                       | c30dea8285                                         | 5                                      |           | Inbound                                                                                                    | SMS API                                                                                                    |                          |                   |                         |               |

Expand the Textlocal subsection, then the Enable field will be shown.

The Enable field: Allows admins to set whether they use the Text Local platform to send text messages to their customers or not.

**No**: Merchants will not use the Text Local SMS platform to send text messages to customers.

**Yes**: Merchants will use the Text Local SMS platform to send text messages to customers.

Then, there are five fields will be shown:

- + The Email field: Using the the email that admins used to register new account.
- + The Your API hash field: Using the API Hash information saved in the step above.
- + The Sender field: Enter a name that admins want.
- + The Content field: Enter the content of the text message that you sent customers.
- + The Number Test field: Admins will enter your phone number here if you want to test the sending SMS feature.

Please click on **Save Config** button, then click on **Check Connect Textlocal** button to check connect.

If admins want to change the Text Local status at the Enable field from Yes to No or vice versa, you need to click Save Config button. Then, you will enter the rest of fields.

|             | Configuration |                           |                                                                 | Save Config |
|-------------|---------------|---------------------------|-----------------------------------------------------------------|-------------|
| DASHBOARD   | CATALOG ~     | 🔿 Textlocal               |                                                                 |             |
| \$<br>SALES | CUSTOMERS ~   | Enable                    | Yes                                                             |             |
|             | SALES ~       | [store view]<br>Email     | @magenest.com                                                   |             |
| *           | SERVICES ~    | [global]<br>Your API hash |                                                                 |             |
|             | ADVANCED ~    | [global]<br>Sender        | Thomas                                                          |             |
|             |               | [global]<br>Content       | Thank you for purchasing our product.                           |             |
|             |               | [global]                  |                                                                 |             |
| REPORTS     |               |                           |                                                                 |             |
| STORES      |               | Number Test<br>[global]   | 432 969<br>Please enter telephone number test connect Textlocal |             |
| SYSTEM      |               |                           | Integration I                                                   |             |
|             |               |                           | Click this button Check Connect Textlocal                       |             |

### Nexmo

#### ? How to get information from your Nexmo account

If store owners do not have a Nexmo account, please create a new account by clicking on the following link: https://www.nexmo.com

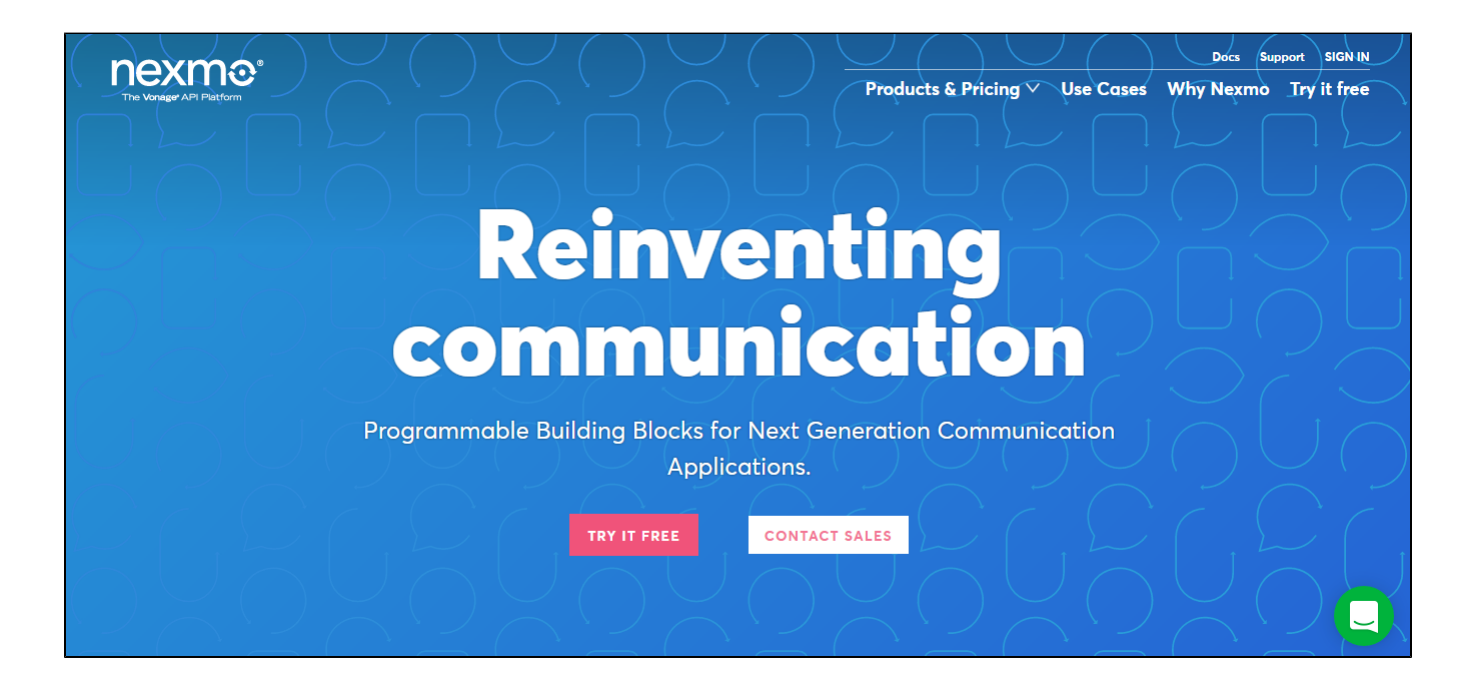

After registering an new account successfully or you had an existing account, please log in your account.

At Getting Started page, admins will need to save information from two fields:

- + API details: Key and Secret.
- + Test numbers.

Then, admins will save the information of these two fields to use with the SMS Marketing extension.

| Pick on API to start testi                                                                                                    | ng with your €2 welcome                          | e credit               |                   | ACTIVATE TUIT ACCOUNT TEATURES                                                                                                    |  |  |
|----------------------------------------------------------------------------------------------------|--------------------------------------------------|------------------------|-------------------|----------------------------------------------------------------------------------------------------|--|--|
| Tex of Art to start test                                                                                                    | ng mar your ez welcom                            | e creat.               |                   | i un decount reataires die available arter your <u>mise payment</u> e                                                                                  |  |  |
|                                                                                                    | Voice                                            | Verify                 | Insight           | <ul> <li>Full account features:</li> <li>Send messages to numbers outside of your test numbers.</li> </ul>                                             |  |  |
| Copy and paste the                                                                                                    | code into your terminal (                        | application:           |                   | Remove watermark ([Nexmo DEMO]) SMS body content.                                                                                                    |  |  |
| <pre>cupl who page the code into you terminal oppication:<br/>curl "https://rest.nexmo.com/sms/json?api_key=9a752503&amp;api_secret=c3aaaft</pre> |                                                  |                        | pi_secret=c3aaaft | <ul> <li>Remove watermark (reach being) and body content.</li> <li>Purchase virtual numbers to use for incoming voice and incoming<br/>SMS.</li> </ul> |  |  |
| Copy to clipboard                                                                                                    |                                                  |                        | •                 | Account settings                                                                                                    |  |  |
|                                                                                                    |                                                  |                        |                   | Set up and configure your account notifications, users and information.                                                                                |  |  |
|                                                                                                    |                                                  |                        |                   | Set up account notifications                                                                                                    |  |  |
| API details                                                                                                    |                                                  |                        |                   | Add your company address                                                                                                    |  |  |
| Key: 2503<br>Secret: 71c111a                                                                                                    | 7                                                |                        |                   | Add secondary users                                                                                                    |  |  |
| These are also accessib                                                                                                    | e in your <u>account setting</u>                 | <u>gs</u> .            |                   | API reference                                                                                                    |  |  |
|                                                                                                    |                                                  |                        |                   | View all references, libraries and codes examples on Docs.                                                                                             |  |  |
| Test numbers                                                                                                    |                                                  |                        |                   | • <u>SMS</u>                                                                                                    |  |  |
| To test outbound service                                                                                                    | es with you can already u                        | use the phone number v | ou signed up with | <u>Voice</u>                                                                                                    |  |  |
| 10 test outbound services with you can direday use the phone number you signed up with<br>7815.                                                   |                                                  |                        | ou signed up with | <u>Verify</u>                                                                                                    |  |  |
| /015.                                                                                                    | Add up to 9 more recipient <u>test numbers</u> . |                        |                   | Number Insight                                                                                                    |  |  |

Expand the Nexmo subsection, then the Enable field will be shown.

The Enable field: Allows admins to set whether they use the Voodoo platform to send text messages to their customers or not.

No: Merchants will not use the Nexmo SMS platform to send text messages to customers.

Carteria Section 2015 Participation and the section of the section of the section

Then, there are four fields will be shown:

- + The API key field: Using the Key information saved in the step above.
- + The API Secret field: Using the Secret information saved in the step above.
- + The Sender field: Enter a name that admins want.
- + The Number Test field: Admins will enter your phone number saved in the step above (the Test numbers field).

Please click on  ${\bf Save \ Config}$  button, then click on  ${\bf Check \ Connect \ Nexmo}$  button to check connect.

If admins want to change the Nexmo status at the Enable field from Yes to No or vice versa, you need to click Save Config button. Then, you will enter the rest of fields.

|                                                                                                    | Configuration |   |         |                         |                                                             | Save Config |
|----------------------------------------------------------------------------------------------------|---------------|---|---------|-------------------------|-------------------------------------------------------------|-------------|
| CASHBOARD                                                                                                    | SERVICES      | ~ | 🔗 Nexmo |                         |                                                             |             |
| \$<br>SALES                                                                                                    | ADVANCED      | ~ |         | Enable<br>[store view]  | Yes 🔻                                                       |             |
| PRODUCTS                                                                                                    |               |   |         | API key<br>[global]     | 503                                                         | ]           |
|                                                                                                    |               |   |         | API Secret<br>[global]  |                                                             | ]           |
| العام المعالم المعالم المعالم المعالم المعالم المعالم المعالم المعالم المعالم المعالم المعالم المعالم المعالم ا<br>Marketing |               |   |         | Sender<br>[global]      | Plance                                                      | ]           |
|                                                                                                    |               |   |         | Number Test<br>[global] | 027815.<br>Please enter telephone number test connect Nexmo | ]           |
| REPORTS                                                                                                    |               |   |         |                         | Integration I                                               |             |
|                                                                                                    |               |   |         |                         | Click this button Check Connect Nexmo                       |             |

## Voodoo

Plow to get information from your Voodoo account

If store owners do not have a Voodoo account, please create a new account by clicking on the following link: https://www.voodoosms.com

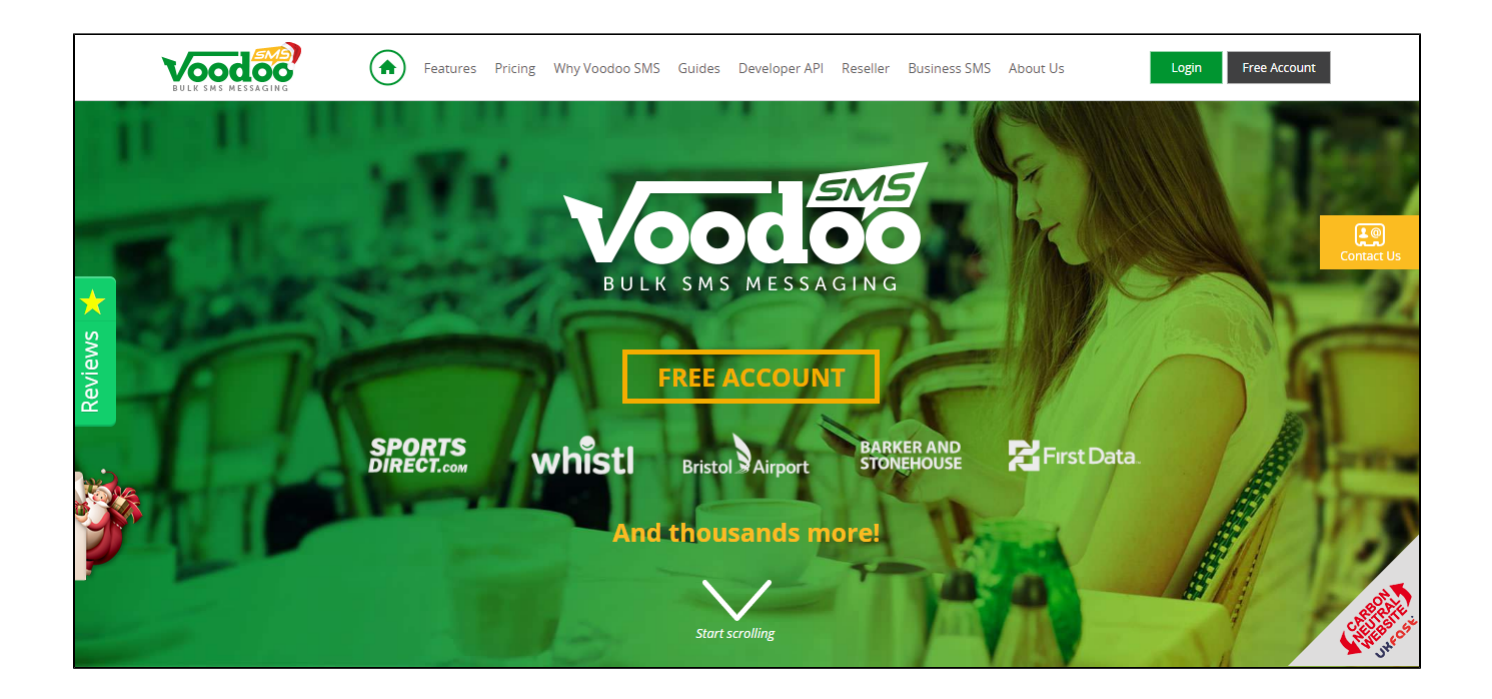

After registering an new account successfully or you had an existing account, please log in your account and go to Send SMS > API Management.

Then, click on + Add API Client button.

Please follow the following screenshots to view more detail.

| Voodoo            | 09:04:24 Fri 16th Dec 2016 4.9 **** OREVIEWS                                                           |                                                                                                    | 6 Credits Available +CREDITS | Oliver Queen<br>Magenest ♥     |  |  |  |  |  |  |
|-------------------|----------------------------------------------------------------------------------------------------|----------------------------------------------------------------------------------------------------|------------------------------|--------------------------------|--|--|--|--|--|--|
| (土) Add Credit    | ← Dashboard → (                                                                                        | Jashboard > 🔘 Send SMS > API Management                                                                                                    |                              |                                |  |  |  |  |  |  |
| ා Dashboard       | API Clients API Alert Email API Autolist                                                               | API Documentation                                                                                                    |                              |                                |  |  |  |  |  |  |
| Contacts >        | 0                                                                                                    |                                                                                                    |                              |                                |  |  |  |  |  |  |
| 🖾 Send SMS 🛛 🗸    | The API allows you to connect your external website or appli<br>User guide from the main help section. | The API allows you to connect your external website or application to the VoodooSMS API platform to send SMS automatically. You can download the API<br>User guide from the main help section.<br>If you have a specific requirement, please email team@voodoosms.com |                              |                                |  |  |  |  |  |  |
| + Broadcast       |                                                                                                    |                                                                                                    |                              |                                |  |  |  |  |  |  |
| + Send Quick SMS  | + Add API Client                                                                                       |                                                                                                    |                              |                                |  |  |  |  |  |  |
| - API Management  |                                                                                                    |                                                                                                    |                              |                                |  |  |  |  |  |  |
| + Email To SMS    | API account has been deleted successfully.                                                             |                                                                                                    |                              | ×                              |  |  |  |  |  |  |
| 🖄 Inbound SMS     | VIEWING: ALL API CLIENT(S)                                                                             |                                                                                                    |                              |                                |  |  |  |  |  |  |
| All Messages      |                                                                                                    |                                                                                                    | _                            |                                |  |  |  |  |  |  |
| Reports Dashboard | Username API Name Acc                                                                                  | ount Type 🧹 🛛 Filter Reset                                                                                                    |                              | Rows: 10 🗸                     |  |  |  |  |  |  |
| Account           | API Name                                                                                               | ame 🗘 Password 🗘                                                                                                    | Default Country Code 🛛 🗘     | Quiet Times $\diamond$ Actions |  |  |  |  |  |  |
| У́неlp            | No Records Found                                                                                       |                                                                                                    |                              |                                |  |  |  |  |  |  |

| Voodoo | , | 09:18:10 Fri 16t                         | Add API Client              | 0.000//01/2                                   |                               | 6 Grodits Available +CREDITS | Oliver Queen<br>Magenest 🛇 |
|--------|---|------------------------------------------|-----------------------------|-----------------------------------------------|-------------------------------|------------------------------|----------------------------|
|        |   |                                          | Add Air Client              |                                               |                               | ^                            |                            |
|        |   |                                          | API Name                    | * OliverQueen                                 |                               |                              |                            |
|        |   | 2                                        | Default Country Cod         | Enter a memorable name for the United Kingdom | or this API.<br>Nhat is this? |                              |                            |
|        |   | The API all<br>User guide<br>If you have | Quiet Time                  | es DISABLED                                   | What is this?                 | SMS automatically. Yo        |                            |
|        |   |                                          | IP Address Securit          | ty DISABLED                                   | What is this?                 |                              |                            |
|        |   | + Add                                    | Click Submit to automatical | lly generate your username an                 | d password.                   |                              |                            |
|        |   |                                          |                             |                                               | Cancel Sub                    | mit                          |                            |
|        |   |                                          |                             |                                               |                               |                              |                            |
|        |   | VIEWI                                    | NG: ALL API CLIENT(S)       |                                               |                               |                              |                            |
|        |   |                                          |                             |                                               |                               |                              |                            |
|        |   |                                          |                             |                                               | ✓ Filter Reset                |                              |                            |
|        |   |                                          |                             |                                               |                               |                              |                            |
|        |   |                                          |                             |                                               |                               |                              |                            |

Please click no Submit button to complete.

Merchants will need to get information from two fields:

- + Username.
- + Password.

Then, admins will save the information of these two fields to use with the SMS Marketing extension.

|     | Voodoo            | 09:24:46 Fri 16th Dec 2016                             | 4.9 ****                                                            | REVIEWS                  |                  | 6 Credits Available           | +CREDITS           | Oliver Queen<br>Magenest | í      |  |
|-----|-------------------|--------------------------------------------------------|---------------------------------------------------------------------|--------------------------|------------------|-------------------------------|--------------------|--------------------------|--------|--|
| :   | Contacts >        |                                                        |                                                                     |                          |                  |                               |                    |                          |        |  |
| 緻   | Send SMS 🗸 🗸      | The API allows you to conr<br>User guide from the main | hect your external w<br>help section.                               | ebsite or application to | the VoodooSMS AF | PI platform to send SMS autor | natically. You can | download the API         |        |  |
| +   | Broadcast         | If you have a specific requ                            | If you have a specific requirement, please email team@voodoosms.com |                          |                  |                               |                    |                          |        |  |
| +   | Send Quick SMS    | + Add API Client                                       |                                                                     |                          |                  |                               |                    |                          |        |  |
| -   | API Management    |                                                        |                                                                     |                          |                  |                               |                    |                          | _      |  |
| +   | Email To SMS      | The API client account has be                          | een created successf                                                | ully.                    |                  |                               |                    |                          | ×      |  |
| 凶   | Inbound SMS       | VIEWING: ALL API CL                                    | IENT(S)                                                             |                          |                  |                               | 1                  |                          |        |  |
| Q   | All Messages      |                                                        |                                                                     |                          |                  |                               |                    |                          |        |  |
| Ē   | Reports Dashboard | Username                                               | API Name                                                            | Account Type             | ✓ Filter         | Reset                         |                    | Rows: 10                 | $\sim$ |  |
| ٤   | Account           | API Name                                               | IP Address                                                          | Username 🗘               | Password 🗘       | Default Country Code 🗘        | Quiet Times        | Actions                  | _      |  |
| -7- | Help              | OliverQueen                                            |                                                                     | oliverqueen              | oobbef8          | 📲 [44] United Kingdom         | DISABLI            |                          | ×      |  |
| Ć   |                   | Page 1 / 1                                             |                                                                     |                          |                  |                               |                    |                          |        |  |
| Q   | Agent Report      |                                                        |                                                                     |                          |                  |                               |                    |                          |        |  |
| Φ   | Logout            |                                                        |                                                                     |                          |                  |                               |                    |                          |        |  |

Expand the Voodoo subsection, then the Enable field will be shown.

The Enable field: Allows admins to set whether they use the Voodoo platform to send text messages to their customers or not.

**D** No: Merchants will not use the Voodoo SMS platform to send text messages to customers.

Yes: Merchants will use the Voodoo SMS platform to send text messages to customers.

Then, there are four fields will be shown:

- + The Enter Voodoo Username field: Using the Username information saved in the step above.
- + The Enter Voodoo Password field: Using the Password information saved in the step above.
- + The Sender field: Enter a name that admins want.
- + The Number Test field: Admins will enter their phone number here if you want to test the sending SMS feature.

Please click on  ${\bf Save}\ {\bf Config}$  button, then click on  ${\bf Check}\ {\bf Connect}\ {\bf Voodoo}$  button to check connect.

If admins want to change the Woodoo status at the Enable field from Yes to No or vice versa, you need to click **Save Config** button. Then, you will enter the rest of fields.

| ·U<br>    | Configuration                         |                                                   | Save Config |
|-----------|---------------------------------------|---------------------------------------------------|-------------|
| DASHBOARD | 🛞 Voodoo                              |                                                   |             |
| SALES     | Enable<br>[store view]                | Yes                                               |             |
|           | Enter Voodoo Username<br>[store view] | Enter your Voodoo SMS API Username                | 0           |
|           | Enter Voodoo Password<br>[store view] | Enter your Voodoo SMS API Password                | 0           |
|           | Sender<br>[giobal]                    |                                                   |             |
| REPORTS   | Number Test<br>[giobal]               | Please enter telephone number test connect Voodoo |             |
|           |                                       | Check Connect Voodoo                              |             |
| SYSTEM    |                                       | Click this button Check Connect Voodoo            |             |

## Text marketer

#### How to get information from your Text marketer account

If store owners do not have a Voodoo account, please create a new account by clicking on the following link: https://www.textmarketer.co.uk

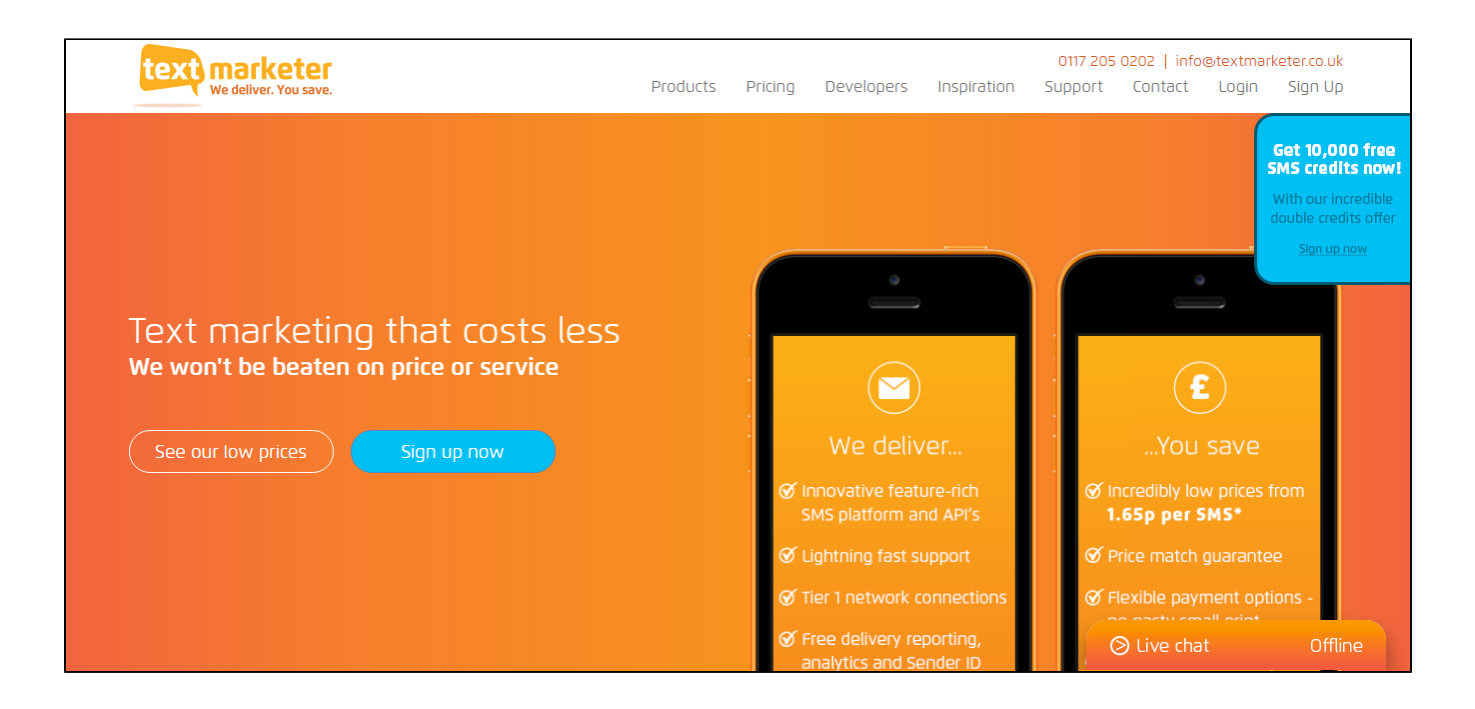

After registering an new account successfully or you had an existing account, please log in your account and go to **Main Menu > Account Settings**. Please follow the following screenshots to view more detail.

| text marketer <sup>®</sup><br>We deliver. You save. | <b>Message</b> box <sup>®</sup>                                                             |                     | 10 credits                      |
|-----------------------------------------------------|---------------------------------------------------------------------------------------------|---------------------|---------------------------------|
| Version: V1.02.05                                   |                                                                                             |                     |                                 |
| 🟠 Main Menu                                         |                                                                                             | Go to 👻             |                                 |
|                                                     |                                                                                             |                     | 🕜 Help 📎                        |
|                                                     |                                                                                             |                     | Instructions 🕒                  |
|                                                     |                                                                                             |                     | Instruction Manual              |
|                                                     | Send SMS                                                                                    |                     | Let's get started<br>Messagebox |
| ſ                                                   |                                                                                             |                     | Ask a Question                  |
|                                                     | Financials Account Setting Change and View your account details, API and form2SMS settings. | }                   | Question                        |
|                                                     |                                                                                             |                     |                                 |
|                                                     | Admin Functions                                                                             |                     | Send                            |
| Company: Hoang Ha                                   | i International: Disabled Credits Remaining: 10 Sender ID: MySenderID Act                   | count Number: 38732 |                                 |

At API Config tab, merchants will need to get information from two fields:

- + Username.
- + Password.

Then, admins will save the information of these two fields to use with the SMS Marketing extension.

|                                                                                                    | 10 credits                   |
|----------------------------------------------------------------------------------------------------|------------------------------|
|                                                                                                    | 🔶 Purchase 👌 Log out         |
| Version: V102.05                                                                                                    | -                            |
| 🟠 Main Menu > Account Settings 60 to 🛩                                                                                                    |                              |
| Account Details API Config Form2SMS                                                                                                    | 🕜 Help 📎                     |
| API Gateway Username and Password                                                                                                    | Instructions 📃               |
| Username: hGuXVC                                                                                                    | Dieter Message Dot Call Call |
| Password: 81JSZB                                                                                                    |                              |
| API Username and password cannot be changed. To change your MessageBox login details click here - account login details.                                                                                                    |                              |
| Click the link below to test.                                                                                                    | Watch Instructional Video    |
| Send SMS API Test: <a ?username='hGuXVC&amp;password=BTISZB&amp;message=test+message&amp;orig=test&amp;number="https://www.textmarketer.biz/gateway/?username=hGuXVC&amp;password=BTISZB&amp;message=test+message&amp;orig=test&amp;number="https://www.textmarketer.biz/gateway/?username=hGuXVC&amp;password=BTISZB&amp;message=test+message&amp;orig=test&amp;number="https://www.textmarketer.biz/gateway/?username=hGuXVC&amp;password=BTISZB&amp;message=test+message&amp;orig=test&amp;number="https://www.textmarketer.biz/gateway/?username=hGuXVC&amp;password=BTISZB&amp;message=test+message&amp;orig=test&amp;number="https://www.textmarketer.biz/g&lt;/td' gateway="" href="https://www.textmarketer.biz/gateway/?username=hGuXVC&amp;password=BTISZB&amp;message=test+message&amp;orig=test&amp;number=" https:="" www.textmarketer.biz=""><td></td></a> |                              |
|                                                                                                    | Instruction Manual           |
| - API Alert URL                                                                                                    | Ask a Question               |
| If you have any of the alerts active in your account settings page, you can set an url that the system will via GET poll. An example URL would look like http://www.domain.com/myalert.php.                                                                                                    | Question 👻                   |
| Alert URL: e.g. http://www.domain.com/myalert.php                                                                                                    | Write your question here     |
|                                                                                                    |                              |
| API Delivery Report Options                                                                                                    | >                            |
| We can push delivery reports to a URL of your choice and change the way delivery reports are displayed to better suit api customers see documentation.                                                                                                    |                              |
| Report URL (landing page): e.e. http://www.domain.com/mvreport.php                                                                                                    |                              |
| and the second second se                                                                                                    |                              |
|                                                                                                    |                              |
| 🗙 Cancel 💾 save                                                                                                    |                              |
|                                                                                                    |                              |
|                                                                                                    |                              |
|                                                                                                    |                              |
|                                                                                                    |                              |
|                                                                                                    |                              |
|                                                                                                    |                              |
|                                                                                                    |                              |
| Company: Hoang Hai International: Disabled Credits Remaining: 10 Sender ID: MySenderID Account Number: 38732                                                                                                    | JI                           |

Expand the Textmarketer subsection, the Enable field will be shown.

The Enable field: Allows admins to set whether they use the Text Marketer to send text messages to their customer or not.

| DASHBOARD       | Configuration |                                             |                                                                          |   | Save Config |
|-----------------|---------------|---------------------------------------------|--------------------------------------------------------------------------|---|-------------|
| \$<br>SALES     | ○ Te          | extmarketer                                 |                                                                          |   |             |
| <b>PRODUCTS</b> |               | Enable<br>[store view]                      | Yes 🔹                                                                    |   |             |
| CUSTOMERS       |               | Enter Textmarketer Username<br>[store view] | hGuXVC<br>Enter your Textmarketer SMS API Username                       | 0 |             |
|                 |               | Enter Textmarketer Password<br>[store view] |                                                                          | Ø |             |
|                 |               | Sender                                      | Enter your Textmarketer SMS API Password                                 |   |             |
| REPORTS         |               | [global]                                    | 447453805998                                                             |   |             |
|                 |               | [global]                                    | Please enter telephone number test connect Textmarketer<br>Integration I |   |             |
| SYSTEM          |               |                                             | Check Connect Textmarketer                                               |   |             |
| FIND PARTNERS   |               |                                             |                                                                          |   |             |

**D** No: Merchants will not use the **Text Marketer** platform to send text messages to customers.

G Yes: Merchants will use the Text Marketer platform to send text messages to customers.

Then, there are four fields will be shown:

- + The Enter Textmarketer Username field: Using the Username information saved in the step above.
- + The Enter Textmarketer Password field: Using the Password information saved in the step above.
- + The Sender field: Enter a name that admins want.
- + The Number Test field: Admins will enter their phone number here if you want to test the sending SMS feature.

Please click on **Save Config** button, then click on **Check Connect Voodoo** button to check connect.

If admins want to change the Text Marketer status at the Enable field from Yes to No or vice versa, you need to click Save Config button.
Then, you will enter the rest of fields.

https://www.textmarketer.co.uk/bulk-sms-prices

## 🔁 Twilio

How to get information from your Twilio account

If store owners do not have a Twilio account, please create a new account by clicking on the following link: https://www.twilio.com

Then, please enter the required information to complete the process of creating new accounts.

🙂 twilio

ⓑ docs & help  $\beta$  log in + sign up ≡ menu & products

Build apps that communicate with everyone in the world. Voice & Video, Messaging, and Authentication APIs for every application.

After registering an new account successfully or you had an existing account, please log in your account.

At the Console Dashboard page, admin will save information of two fields:

+ ACCOUNT SID.

+ AUTH TOKEN.

Then, admins will save the information of these two fields to use with the SMS Marketing extension.

| A           | Home                                             | Console Dashboard                                                                                                    |                                                                                                    |
|-------------|--------------------------------------------------|----------------------------------------------------------------------------------------------------|----------------------------------------------------------------------------------------------------|
| ₽<br>#<br>• | Dashboard<br>Account<br>Upgrade<br>Logs<br>Usage | Account Summary<br>SID<br>AUTH Ø 8a5<br>TOKEN<br>Account Details<br>All Twilio Products<br>Voice & Video                                                                                                    | News & Tips<br>New phone numbers<br>Expanding to a new country? Check out the <u>latest phone numbers</u> added to the<br>platform.<br>••••• |
|             | Twilio © 2016<br>Privacy & Terms                 | Second Second Se | Create rich, multi-party video experiences in mobile and web apps.<br>Powered by a global cloud infrastructure for peer-to-peer calls.       |

#### Expand the Twilio subsection, the Enable field will be shown.

The Enable field: Allows admins to set whether they use the Twilio platform to send text messages to their customer or not.

|             | Configuration             |                                                                    | Save Config |
|-------------|---------------------------|--------------------------------------------------------------------|-------------|
| DASHBOARD   | 💮 Twilio                  |                                                                    |             |
| \$<br>SALES | Enable<br>[store view]    | Yes 💌                                                              | ]           |
| PRODUCTS    | Enter Twilio ID           | ACe6908                                                            | 0           |
| <b>R</b>    | [store view]              | Enter your Twilio Account ID                                       |             |
| CUSTOMERS   | Enter Twilio Auth Token   |                                                                    | 0           |
|             | [store view]              | Enter your Twilio Auth Token                                       |             |
|             | Enter Twilio Phone Number | 4474                                                               | 0           |
| CONTENT     | [store view]              | Enter your Twilio Phone Number                                     | ~           |
| REPORTS     | Sender<br>[global]        | Ron Plance                                                         | ]           |
| <u>~~</u>   | Number Test               | 4474                                                               |             |
| STORES      | făroari                   | Please enter telephone number test connect Twilio<br>Integration I | -           |
| SYSTEM      |                           | -                                                                  |             |
|             |                           | Check Connect Twilio                                               |             |

**No**: Merchants will not use the **Twilio** platform to send text messages to customers.

**Yes**: Merchants will use the **Twilio** platform to send text messages to customers.

Then, there are four fields will be shown:

Δ

- + The Enter Twilio ID field: Using the ACCOUNT SID information saved in the step above.
- + The Enter Twilio Auth Token field: Using the AUTH TOKEN information saved in the step above.
- + The Enter Twilio Phone Number field: Enter merchants' Twilio phone number.
- + The **Sender** field: Enter a name that admins want.

+ The Number Test field: Admins will enter their phone number here if you want to test the sending SMS feature.

Please click on **Save Config** button, then click on **Check Connect Twilio** button to check connect.

⚠

If admins want to change the Twillio status at the Enable field from Yes to No or vice versa, you need to click Save Config button. Then, you will enter the rest of fields.

## **Front End**

SMS Marketing extension create a new field in the Create New Account form. The extension will use the phone number which is entered by customers when they register a new account to send text messages.

# Create New Customer Account Personal Information First Name \* Last Name \* Sign Up for Newsletter Sign-in Information Email \* Password \* Password Strength: No Password Confirm Password \* Additional Information Mobile Numbers \*

Create an Account

## Update

- When a new update is available, we will provide you with a new package containing our updated extension.
  You will have to delete the module directory and repeat the installing steps above.
- Flush the config cache. Your store and newly installed module should be working as expected.

# Support

- We will reply to support requests after 2 business days.
- We will offer lifetime free update and 6 months free support for all of our paid products. Support includes answering questions related to our products, bug/error fixing to make sure our products fit well in your site exactly like our demo.
- Support DOES NOT include other series such as customizing our products, installation and uninstallation service.

Once again, thank you for purchasing our extension. If you have any questions relating to this extension, please do not hesitate to contact us for support.